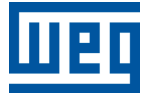

# Atualização de Firmware via WPS CFW500-CETH2

Manual de Suporte Técnico

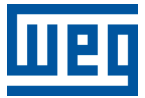

## Manual de Suporte Técnico

## CFW500-CETH2

Documento: 10012117169

Revisão: 00

Data de publicação: 05/2024

A informação abaixo descreve as revisões ocorridas neste manual.

| Versão | Revisão | Descrição        |
|--------|---------|------------------|
| -      | R00     | Primeira edição. |

| 1 |                                        | 1-1 |
|---|----------------------------------------|-----|
|   | 1.1 TERMINOLOGIA E DEFINIÇÕES          | 1-1 |
|   | 1.1.1 Termos e Definições Utilizados   | 1-1 |
| 2 | FERRAMENTAS                            | 2-1 |
|   | 2.1 SOFTWARE                           | 2-1 |
|   | 2.1.1 WPS                              | 2-1 |
|   | 2.2 HARDWARE                           | 2-1 |
|   | 2.2.1 CFW500-CETH2                     | 2-1 |
| 3 | PLUGINS DO WPS                         | 3-1 |
| 4 | PROCEDIMENTOS                          | 4-1 |
|   | 4.1 ATALHO PARA O DOWNLOAD DE FIRMWARE | 4-1 |
|   | 4.2 CONFIGURAÇÃO DA COMUNICAÇÃO        | 4-1 |
|   | 4.2.1 Ethernet                         | 4-1 |
|   | 4.3 SELEÇÃO DO ARQUIVO DE FIRMWARE     | 4-3 |

A tabela abaixo apresenta quais versões de firmwares dos dispositivos estão disponíveis para atualizar via WPS.

| Dispositivo  | Versão do dispositivo | Versão do WPS     |
|--------------|-----------------------|-------------------|
| CFW500-CETH2 | V1.01 ou superior     | V3.10 ou superior |

## 1 INFORMAÇÕES GERAIS

Este manual possui como finalidade descrever os procedimentos de atualização de firmware do inversor de frequência e acessórios (quando aplicável). Este manual deve ser utilizado em conjunto com os manuais do dispositivo.

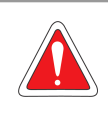

## PERIGO!

É proibida a reprodução do conteúdo deste manual, no todo ou em partes, sem a permissão por escrito do fabricante.

## 1.1 TERMINOLOGIA E DEFINIÇÕES

#### 1.1.1 Termos e Definições Utilizados

WPS: Software de Programação "WEG Programming Suite".

## 2 FERRAMENTAS

Este capítulo apresenta os materiais necessários pelo usuário para a atualização do firmware.

## 2.1 SOFTWARE

#### 2.1.1 WPS

É necessário ter o Software de Programação WPS ("WEG Programming Suite") instalado em seu PC. Esse software está disponível para download no site www.weg.net ou através do link downloadcenter/wps.

### 2.2 HARDWARE

A interface de hardware necessária para a conexão entre o PC e o dispositivo a ser atualizado (inversor de frequência ou acessório) depende de cada família de dispositivo.

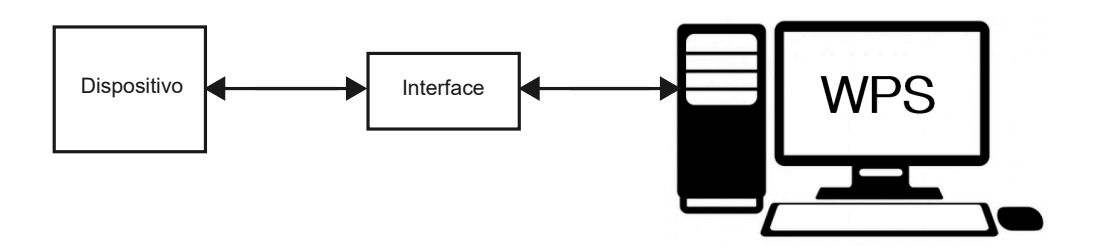

Figura 2.1: Interface entre dispositivo e PC.

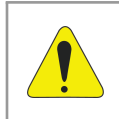

### ATENÇÃO!

Recomenda-se manter o dispositivo desligado durante a preparação do setup (antes de fazer as conexões).

# $\checkmark$

#### NOTA!

Para mais informações, consulte o guia de instalação, configuração e operação do módulo de expansão correspondente, disponível para download no site: www.weg.net.

#### 2.2.1 CFW500-CETH2

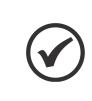

#### NOTA!

Essa configuração (interface) serve exclusivamente para atualizar o acessório CFW500-CETH2.

Para a atualização do firmware do dispositivo de comunicação CFW500-CETH2, é necessário a utilização de um cabo de Ethernet CAT5. No entanto, o dispositivo CFW500-CETH2 precisa estar conectado a um inversor de frequência CFW500/CFW503/MW500, o qual exercerá a função de fonte de alimentação para o dispositivo. Tais interligações são apresentadas na Figura 2.2 na página 2-2.

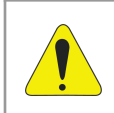

#### ATENÇÃO!

Somente energize o inversor de frequência CFW500/CFW503/MW500, após finalizar todas as conexões.

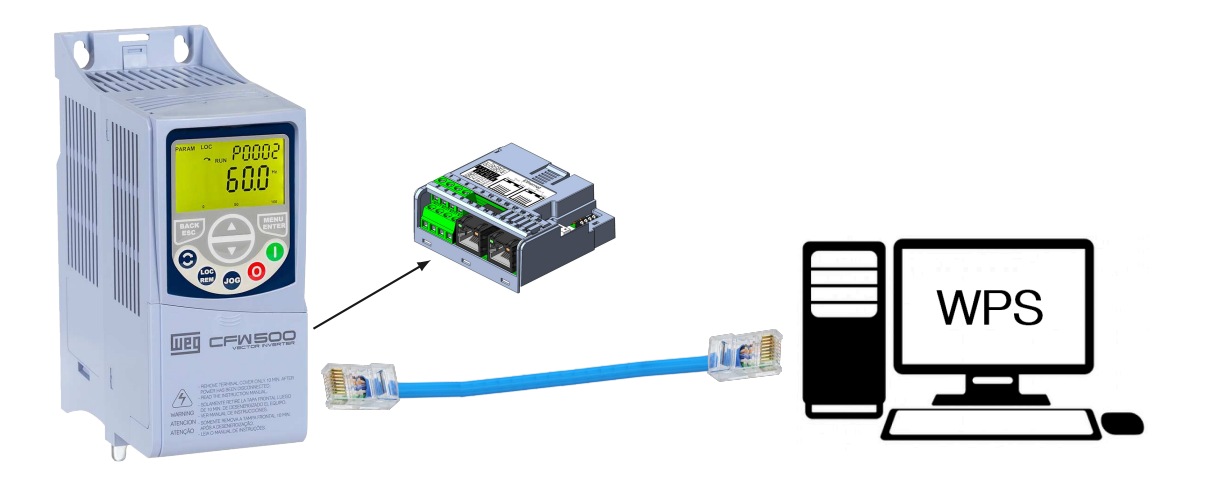

Figura 2.2: Interface entre acessório CFW500-CETH2 e PC.

## **3 PLUGINS DO WPS**

A página contendo informações e configurações dos plug-ins do WPS pode ser acessada através do menu "Ferramentas" conforme a Figura 3.1 abaixo:

| 2 11 1 12 I |          |   |  |
|-------------|----------|---|--|
|             | Plug-ins |   |  |
|             | Opções   |   |  |
| 0.          |          | - |  |

Figura 3.1: Atalho "Ferramentas" -> "Plug-ins".

Para ativar o plug-in CFW500-CETH2 previamente instalado, deve-se seguir as indicações conforme a Figura 3.2 abaixo:

|              |                                              |                     |        |   | Search                                               |
|--------------|----------------------------------------------|---------------------|--------|---|------------------------------------------------------|
|              |                                              | 1                   |        |   | 25000                                                |
| elect        | Name                                         | Category            | Active |   | WPS Resource Project CEW500-CETH2                    |
|              | WPS Resource Project FlexSlot FXDialogs      | Drives and Controls | 0      | ~ | E tourister roject er roject er roject               |
|              | WPS Resource Project CFW-07 Extension        | Drives and Controls | 0      |   | Extension                                            |
|              | WPS Resource Project MVW3000 FXDialogs       | Drives and Controls | 0      |   |                                                      |
|              | WPS Resource Project LDW900 Extension        | Drives and Controls |        |   | Version: 3.1.8.0                                     |
|              | WPS Resource Project CFW900 Extension        | Drives and Controls | 0      |   | Source: WEG Programming Suite 3.10                   |
|              | WPS Resource Project CFW-11-M-G2 Extension   | Drives and Controls | 0      |   |                                                      |
|              | WPS Resource Project CFW500 FXDialogs        | Drives and Controls | 0      |   | Plugin Description                                   |
|              | WPS Resource Project WCW2200 Extension       | Drives and Controls | 0      |   | aller a service and the beautiful the service of the |
|              | WPS Resource Project PLC200 Extension        | Drives and Controls | 0      |   | http://updates.weg.net/WPS/301/release notes.tx      |
|              | WPS Resource Project MVW3000 Special         | Drives and Controls | ۲      |   |                                                      |
|              | WPS Resource Project CFW701 Special          | Drives and Controls | ۲      |   |                                                      |
|              | WPS Resource Project SRW01-ETH FXDialogs     | Drives and Controls | 0      |   |                                                      |
| -            | WPS Resource Project BIW610 Extension        | Drives and Controls | 0      |   |                                                      |
| $\checkmark$ | WPS Resource Project CFW500-CETH2 Extension  | Drives and Controls |        |   |                                                      |
|              | WPS Resource Project CFW320 Application      | Drives and Controls | 0      |   |                                                      |
|              | WPS Resource Project SCA700 Extension        | Drives and Controls | 0      |   |                                                      |
|              | WPS Resource Project SIW750 Extension        | Drives and Controls | 0      |   |                                                      |
|              | WPS Resource Project WCW5000 Extension       | Drives and Controls | ۲      |   |                                                      |
|              | WPS Resource Project SSW900-CETH-W Extension | Drives and Controls | 0      |   |                                                      |
|              | WPS Resource Project CFW320-CETH Extension   | Drives and Controls | ۲      |   |                                                      |
|              | WPS Resource Project MVW01 Extension         | Drives and Controls | Ø      | ~ |                                                      |

Figura 3.2: Ativando plug-ins instalados.

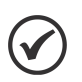

## NOTA!

Recomenda-se verificar todas as atualizações disponíveis seguindo as indicações da Figura 3.3. Selecione todas as atualizações e clique em "Atualizar".

| Verific <u>a</u> r | Atualizações                                                                                                    |                                                                                                    |   | Pe <u>s</u> quisar                                                                                                    |
|--------------------|----------------------------------------------------------------------------------------------------|----------------------------------------------------------------------------------------------------|---|----------------------------------------------------------------------------------------------------|
| tualizar           | Nome                                                                                                    | Categoria                                                                                                    |   | WDS Barrows Brainet CEWEOO CETH2 Entersion                                                                                                    |
| $\checkmark$       | WPS Resource Project CFW500-CETH2 Extension                                                                                                    | Drives and Controls                                                                                                    | ~ | WPS Resource Project CrwSoo-CETH2 Extension                                                                                                    |
| UNANANANANANA      | WPS Resource Project CFW320 Application<br>WPS Resource Project SCA700 Extension<br>WPS Resource Project SW750 Extension<br>WPS Resource Project SW900-CETH-W Extension<br>WPS Resource Project SW900-CETH-W Extension<br>WPS Resource Project PW300 FXDialogs<br>WPS Resource Project SCA04 Extension<br>WPS Resource Project SW750 Extension<br>WPS Resource Project SW900 Extension<br>WPS Resource Project SW900 Extension<br>WPS Resource Project SSW900 Extension<br>WPS Resource Project CFW500 Extension<br>WPS Resource Project CFW500 Extension<br>WPS Resource Project CFW500 Extension<br>WPS Resource Project CFW500 Extension<br>VPS Resource Project CFW500 Extension<br>VPS Resource Project CFW500 Extension<br>VPS Resource Project CFW500 Extension<br>VPS Resource Project CFW500 Extension<br>VPS Resource Project CFW500 Extension<br>VPS Resource Project CFW500 Extension<br>VPS Resource Project CFW500 Extension<br>VPS Resource Project CFW500 Extension<br>VPS Resource Project CFW500 Extension<br>VPS Resource Project CFW500 Extension<br>VPS Resource Project CFW500 Extension<br>VPS Resource Project CFW500 Extension<br>VPS Resource Project CFW500 Extension | Drives and Controls<br>Drives and Controls<br>Drives and Controls<br>Drives and Controls<br>Drives and Controls<br>Drives and Controls<br>Drives and Controls<br>Drives and Controls<br>Drives and Controls<br>Drives and Controls<br>Drives and Controls<br>Drives and Controls<br>Drives and Controls<br>Drives and Controls<br>Drives and Controls |   | Versão instalada: 3.1.8.0<br>Versão disponível: 3.10.1.1<br>Data: 06/05/2024<br>Origem: WPS Update Center<br>Descrição do Plug-in<br>http://updates.weg.net/WPS/301/release_notes.txt |
| NN                 | WPS Resource Project CFW-11 Extension V6<br>WPS Resource Project SSW08 Extension                                                                                                    | Drives and Controls<br>Drives and Controls<br>Drives and Controls                                                                                                    |   |                                                                                                    |
|                    | WPS Resource Project CFW-08 Extension                                                                                                    | Drives and Controls                                                                                                    |   |                                                                                                    |
|                    | WPS Resource Project CFW320 FXDialogs                                                                                                    | Drives and Controls                                                                                                    |   |                                                                                                    |
| $\checkmark$       | WPS Resource Project SPRW-A100 Extension                                                                                                    | Drives and Controls                                                                                                    |   |                                                                                                    |

Figura 3.3: Atualizar plug-ins.

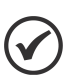

## NOTA!

Após atualizar os plugins, o software WPS será reiniciado. Se algum plug-in foi anteriormente ativado (manualmente) conforme a Figura 3.2, será necessário ativá-lo novamente.

## **4 PROCEDIMENTOS**

NOTA!

Este capítulo apresenta os procedimentos para a atualização de firmware pelo usuário. Com o setup instalado, conforme a Figura 2.1 na página 2-1, abrir o software WPS e realizar os procedimentos descritos abaixo.

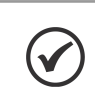

Não é necessário ter um projeto ou recurso criado para o dispositivo a ser atualizado.

## 4.1 ATALHO PARA O DOWNLOAD DE FIRMWARE

A atualização do firmware do dispositivo a partir do WPS pode ser acessada através do menu "Online". Verifique a Figura 4.1 abaixo:

| <ul> <li>Conectar Dispositivo</li> <li>Informações do Dispositivo Conectado</li> </ul>                      | F9<br>F10     | • |
|----------------------------------------------------------------------------------------------------|---------------|---|
| Monitoração Rápida de Parâmetros<br>Ler Parâmetros do Dispositivo<br>Escrever Parâmetros para o Dispositivo | 5             |   |
| Download Recurso Upload do Recurso                                                                          | F8<br>Ctrl+F8 |   |
| Comparar Recurso do Dispositivo<br>Comando Online<br>Forçar E/S                                             | >             |   |
| Download de Firmware                                                                                        |               |   |
| 🝁 Gerenciador de Comunicação                                                                                |               |   |

Figura 4.1: Atalho "Online" -> "Download de Firmware".

## 4.2 CONFIGURAÇÃO DA COMUNICAÇÃO

#### 4.2.1 Ethernet

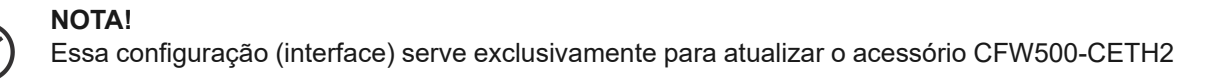

Para permitir a comunicação entre o dispositivo e o PC, eles precisam ter uma configuração de endereço IP compatível. Isso significa que o endereço IP deve estar no mesmo intervalo, de acordo com a máscara de rede. Para configurar o endereço IP do PC na plataforma Windows, vá em "Conexões de rede", abra "Propriedades" da unidade desejada e utilize as configurações abaixo:

- Endereço IP: 192.168.0.2
- Máscara de sub-rede: 255.255.255.0

| M                                                                                                    | Propriedades de Protocolo IP Versão 4 (TCP/IPv4)                                                                                                    | $\times$ |
|----------------------------------------------------------------------------------------------------|----------------------------------------------------------------------------------------------------|----------|
| Propriedades de Ethernet X                                                                                                    | Geral                                                                                                    |          |
| Rede       Compartilhamento         Conectar-se usando:       Intel(R) Ethemet Connection (5) 1219-LM         Configurar       Configurar         Esta conexão utiliza os seguintes itens:       Configurar         Instalar       Protocolo IP Versão 4 (TCP/IPv4)         Protocolo do Multiolexador de Adaptador de Rede da N         Instalar       Desinstalar         Propriedades         Descrição         Protocolo de Controle de Transmissão/IP. Protocolo padrão de rede de longa distância que possibilita a comunicação entre diversas redes interconectadas. | As configurações IP podem ser atribuídas automaticamente se a rede<br>oferecer suporte a esse recurso. Caso contrário, você precisa solicitar<br>ao administrador de rede as configurações IP adequadas.<br>Obter um endereço IP automaticamente<br>Image: State of the segurity of the segurity of the s |          |
| OK Cancelar                                                                                                    | OK Cancela                                                                                                    | ar       |

Figura 4.2: Configuração do Endereço de IP do PC.

O setup de configuração da interface indicado na Figura 4.3 na página 4-3 deve estar de acordo com os parâmetros ajustados no dispositivo, onde:

- Endereço IP: "P0811.P0812.P0813.P0814"
- Porta TCP: "P0865"
- ID da unidade: 254 (valor fixo)

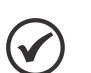

#### NOTA!

- Esses parâmetros permitem programar o endereço IP da interface Ethernet e somente são válidos se P0810 = 0 (Parâmetros).
- Máscara de sub-rede: P0815 = 24 (255.255.255.0).
- Após qualquer alteração desta configuração de parâmetros, para que a modificação tenha efeito, o dispositivo deve ser desligado e ligado novamente.

Após a execução dos procedimentos acima, clique em 'Testar" e após a identificação (Dispositivo online), clique em "Próximo".

| as                | <u>comguração da co</u> | municação                             |                       |                      |                         |
|-------------------|-------------------------|---------------------------------------|-----------------------|----------------------|-------------------------|
| Configuração da   | Gerenciador de co       | municação                             | 10                    |                      |                         |
| Dados download de | Host:                   | localhost                             |                       |                      |                         |
| firmware          | Porta:                  | 34502                                 |                       |                      |                         |
|                   | Dispositivo             |                                       |                       |                      |                         |
|                   | Predefinido:            | CFW500-CETH2                          | ~                     |                      |                         |
|                   | Camada física:          |                                       | war LISEL ( Ethernet  |                      | O Conevões configuradas |
|                   | Cantiaua risica.        | O 030 O Senar (c                      | ver usbr 🕑 Ethemet    | S Bidetootii (S) CAN | Conexoes configuradas   |
|                   | connguração             |                                       |                       | rempos (msj          |                         |
|                   | Endereço IP:            | 192,168.0.14                          | 1                     | Atraso transmissão:  | 0                       |
|                   | Porta TCP:              |                                       | 502 🖨                 | Atraso resposta:     | 0                       |
|                   | ID 4 State              | 7                                     | ar a 🏝                |                      | ni<br>ni<br>Manga       |
|                   | iD da unidade:          |                                       | 254 💌                 | Timeout:             | 5000                    |
|                   |                         |                                       |                       | Tamanho telegrama:   | 40                      |
|                   |                         |                                       |                       |                      |                         |
|                   |                         |                                       |                       |                      |                         |
|                   | 1                       |                                       |                       |                      |                         |
|                   | Conexão atual:          | Ethernet/Modbus                       | -TCP/192.168.0.14:502 | @254#0#0#5000#40     | Testa                   |
|                   | Stature                 |                                       |                       |                      | Innovanio               |
|                   | Status.                 | Gerenciador de C<br>Dispositivo onlin | omunicação online.    |                      |                         |
|                   |                         | [WEG, CFW500-C                        | TH2, V1.01]           |                      |                         |
|                   |                         |                                       |                       |                      |                         |
|                   |                         |                                       |                       |                      |                         |
|                   |                         |                                       |                       |                      |                         |

Figura 4.3: Configuração da Comunicação Ethernet.

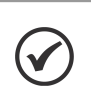

#### NOTA!

Para mais informações sobre a configuração da interface ethernet (parâmetros P0810 a P0815 e P0865), consulte o manual do usuário Ethernet do dispositivo correspondente, disponível no site: www.weg.net.

## 4.3 SELEÇÃO DO ARQUIVO DE FIRMWARE

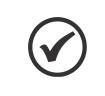

#### NOTA!

O arquivo de firmware (binário) para download deverá ser obtido, previamente, com o fornecedor / assistência técnica.

Selecione o arquivo de firmware com a versão desejada. Utilize as recomendações da Figura 4.4 na página 4-4 para procurar o firmware. Após selecionado, clique em "Próximo".

| Das                                                             | Dados download                                                                             | de firmware                                                                                                    |                                                   |                                         |
|-----------------------------------------------------------------|--------------------------------------------------------------------------------------------|----------------------------------------------------------------------------------------------------|---------------------------------------------------|-----------------------------------------|
| Configuração da<br>comunicação<br>Dados download de<br>firmware | Dispositivo<br>Modelo:<br>Versão:<br>Novo firmward<br>Seleciona<br>1 @Carregar<br>ctw500-c | CFW500-CETH2<br>1.01<br>r versão disponível no WPS:<br>arquivo do diretório do sistema:<br>eth2-v1_01-r7418-d5.bin | O acessório CFW500-CETH2<br>CFW50x e MW500)       | (compativel com                         |
|                                                                 | - Arquivos bina<br>cfw500-ceth2-v                                                          | ios<br>1_01-r7418-d5. hin _ 2024/04/18. 12:<br>*** Abrir<br>Pgsquisar em:                                          | 45:57<br>] cfw500_ceth2_fw<br>/1_01-r7418-d5.bin  | - i i i i i i i i i i i i i i i i i i i |
|                                                                 |                                                                                            | <u>N</u> ome do arquivo:<br>Arquivos do <u>t</u> ipo:                                                              | cfw500-ceth2-v1_01-r7418-d5.bin<br>Firmware files | Abrir Cancelar                          |

Figura 4.4: Seleção de um arquivo de firmware.

Após a confirmação dos dados, clique em "Finalizar" para fechar o assistente e iniciar o download do firmware.

O download de firmware é iniciado, aguarde a conclusão do processo. As informações são apresentadas na janela "Saída" e na barra de status conforme a Figura 4.5 na página 4-4:

| Wes WEG Programming Suite                                                                   |
|---------------------------------------------------------------------------------------------|
| <u>Arquivo E</u> ditar <u>O</u> nline Ferramen <u>t</u> as Janeja Ajuda                     |
| 1 🔁 🛍 🛍 😫 🖳 🥙 🥙 1 🛍 \ominus 😂 1 🏎 🕨 🛄 🐇                                                     |
|                                                                                             |
|                                                                                             |
| 06 mai. 2024 14:32:54.208 [INFO] Download do firmware iniciado                              |
| 06 mai. 2024 14:32:54.210 [INFO] Transferindo arquivo (1/1) cfw500-ceth2-v1_01-r7418-d5.bin |
|                                                                                             |
| Download do Programa: cfw500-ceth2-v1_01-r7418-d5                                           |

Figura 4.5: Download do firmware iniciado.

Depois de concluir o processo de download, uma mensagem na janela de "Saída" é apresentada e ocorre um reset do dispositivo. Dependendo do dispositivo, é necessário configurar os parâmetros de comunicação para voltar a comunicar com o WPS.

| Wes WEG Programming Suite                                                                   |
|---------------------------------------------------------------------------------------------|
| <u>Arquivo Editar Online Ferramentas Janeja Ajuda</u>                                       |
| i 1 1 1 1 1 1 1 1 1 1 1 1 1 1 1 1 1 1 1                                                     |
| Saída - Saída padrão X                                                                      |
| 06 mai. 2024 14:32:54.208 [INFO] Download do firmware iniciado                              |
| 06 mai. 2024 14:32:54.210 [INFO] Transferindo arquivo (1/1) cfw500-ceth2-v1_01-r7418-d5.bin |
| 06 mai. 2024 14:35:07.726 [INFO] Download do firmware realizado com sucesso                 |
|                                                                                             |
|                                                                                             |
|                                                                                             |

Figura 4.6: Download do firmware realizado com sucesso.

## 

### NOTA!

- Recomenda-se antes de realizar o download de firmware:
- Confirmar os dados na janela "Seleção do arquivo de firmware";
- Verificar se o aplicativo da SoftPLC está parado (ajustar P1001 = 0, se necessário);
- Certificar-se que o dispositivo não esteja em operação (girando motor).

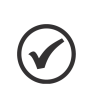

### NOTA!

Após a conclusão da etapa indicada na Figura 4.6 na página 4-5, recomenda-se conferir o parâmetro correspondente (P0023 ou P0025) para verificar se a versão de firmware foi atualizada corretamente.

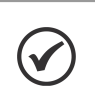

### NOTA!

O processo de atualização de firmware não será concluído caso o arquivo binário seja incompatível ou esteja corrompido.

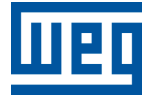

WEG Drives & Controls - Automação LTDA. Jaraguá do Sul - SC - Brasil Fone 55 (47) 3276-4000 - Fax 55 (47) 3276-4020 São Paulo - SP - Brasil Fone 55 (11) 5053-2300 - Fax 55 (11) 5052-4212 automacao@weg.net www.weg.net